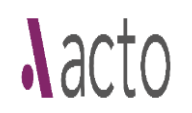

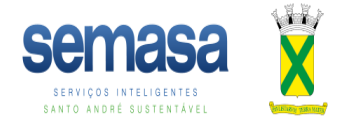

## MANUAL ACTO

**Clonagem de Processo** 

## OBS.: A CLONAGEM DE PROCESSOS SÓ DEVE SER EFETUADA EM CASO DE NECESSIDADE DE CÓPIA DE INFORMAÇÕES, COM LIMITE DE ATÉ 30 DIAS DO ENCERRAMENTO AUTOMÁTICO DO PEDIDO. APÓS ESTE PERÍODO É NECESSÁRIO INGRESSAR COM PEDIDO NOVO.

Para aproveitar um processo que foi encerrado, pode-se selecionar o botão "clonar" na guia "ações que o usuário pode executar"

| ões que o u | isuário pode | executa               | r                                                              |                           |                      |                                     |                     |                                         |                         |                      |                |        |            |             |                   |                              |                               |                            |                |        |                     |
|-------------|--------------|-----------------------|----------------------------------------------------------------|---------------------------|----------------------|-------------------------------------|---------------------|-----------------------------------------|-------------------------|----------------------|----------------|--------|------------|-------------|-------------------|------------------------------|-------------------------------|----------------------------|----------------|--------|---------------------|
| 0           | 1            | $\succ$               | 2                                                              | Ð                         |                      | 1                                   | 4                   | *                                       | S                       | <b></b>              |                |        | Ø          | ( 0         |                   |                              |                               | €                          | 888            |        | »IIII               |
| MONITORAR   | COMUNICADO   | INFORMAÇO<br>ADICIONA | IMAÇÕES ASSUNÇÃOIBAIXA GEREN<br>CIONAIS DE<br>RESPONSABILIDADE |                           | ENCIAR SETOR         | R SETOR CERTIFICADO DE<br>CONCLUSÃO |                     | O IMÓVEL I<br>D/BDM PRO                 | NFORMAR<br>CESSO FÍSICO | ALERTAS              | REQU           | ERENTE | ANEXOS COM |             | ANTE DE<br>IENTO  | ATUALIZAR DA<br>(RECLASSIFIC | DOS DADO<br>AR) CLASSI<br>FIS | DS BDM<br>IFICAÇÃO<br>SCAL | BLOCO DE NOTAS | CLONAR | NÃO TEM<br>COBRANÇA |
|             |              |                       | Ĩ,                                                             | ≫                         |                      |                                     | <b>?</b>            | <b>1</b>                                | Â                       | $\geq$               | 2              | Ê      | )          | 0           | 8                 | 9                            | 0                             | (                          | •              |        |                     |
|             |              | VE                    | R/EDITAR TERMO                                                 | DESPACHO<br>INTERMEDIÁRIO | ADICION<br>O FORMULA | NAR AD<br>ÁRIO FORI                 | ICIONAR<br>MULÁRIOS | ADICIONAR<br>BENEFICIÁRIO A<br>PROCESSO | COMUNIC<br>BENEFIC      | ADO AO CON<br>CIÁRIO | ISULTA TÉCNICA | APENSA | R GEST     | ÃO DE FLUXO | TROCAI<br>REQUERE | DE<br>INTE C                 | DADOS GEO<br>UADRA FISCAL     | ALER                       | TA DE<br>DRNO  |        |                     |

Selecione vincular os anexos para aproveitar os anexos do processo anterior e clique em avançar.

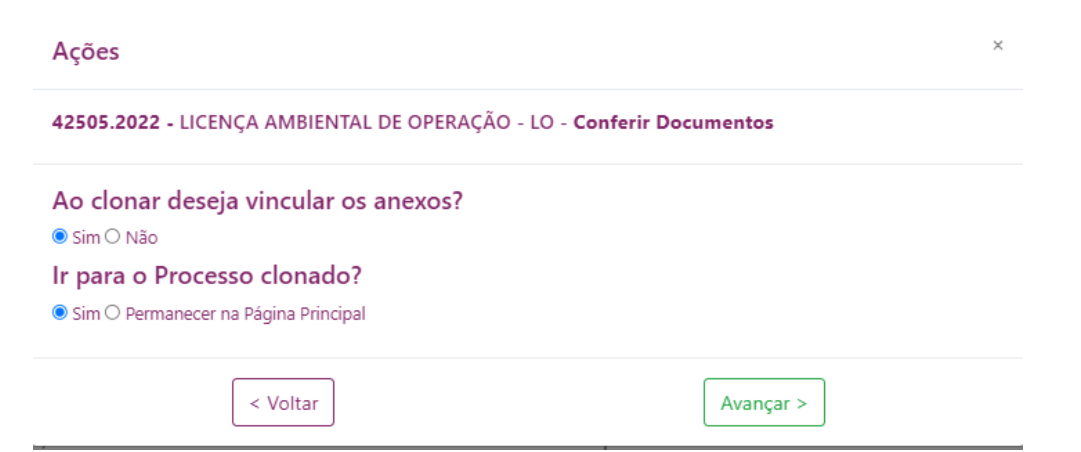

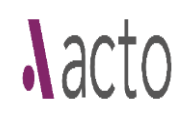

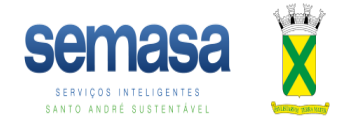

Clique em continuar preenchimento e faça as modificações/preenchimentos dos demais dados como nos manuais de <u>Pedidos</u> e do <u>Cadastro Prévio Ambiental</u> até enviar novamente à prefeitura.

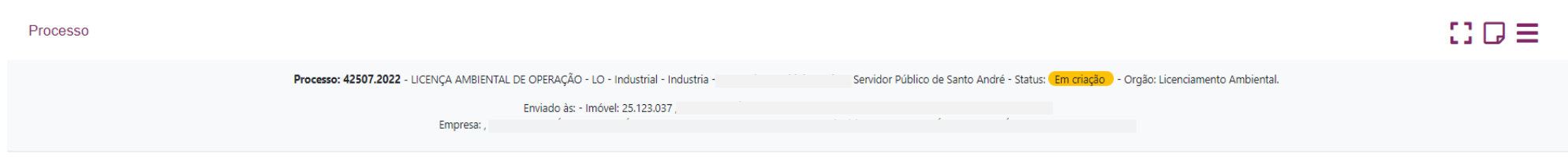

CONTINUAR PREENCHIMENTO.

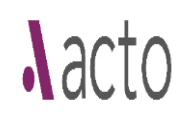

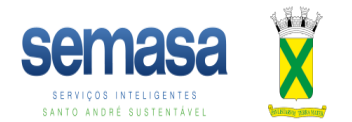

Caso algum dos arquivos presentes no Cadastro Prévio não sejam migrados para o pedido, abra a guia <u>"Ações que o usuário pode executar"</u>, clique na opção <u>"Utilizar anexo de origem"</u>

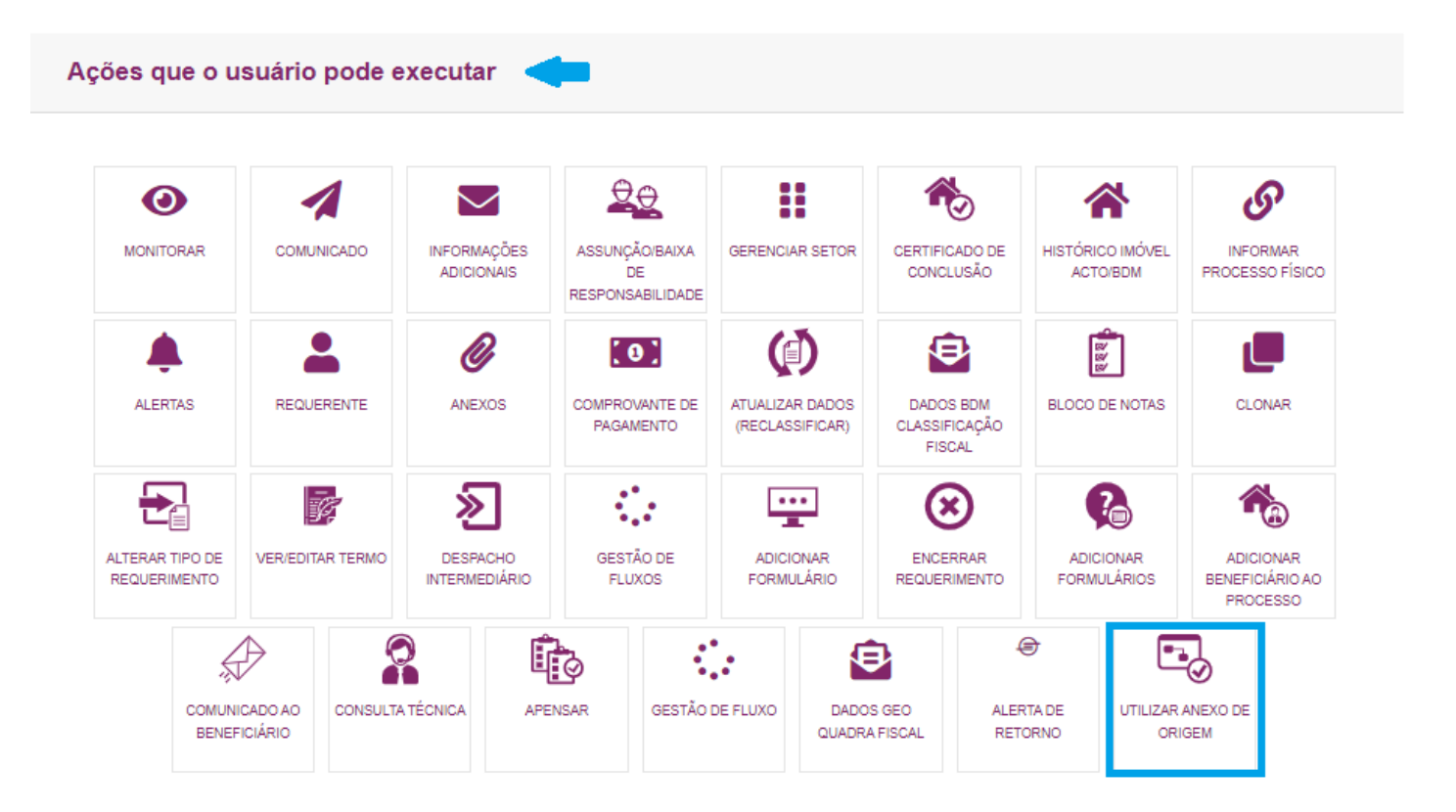

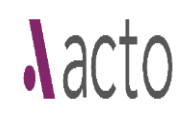

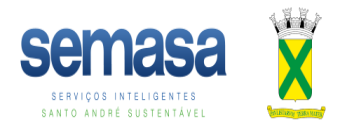

Na tela seguinte é só selecionar os arquivos e clicar em vincular arquivos.

| Utilizar Arquivo do Processo de Origem |                                    |          |
|----------------------------------------|------------------------------------|----------|
| Nome do Arquivo                        | Tipo de Documento                  | Ação     |
| :npj_Atualizado.pdf                    | CNPJ DA EMPRESA RESPONSÁVEL        | Download |
| G°_Alteração_Contratual_EIRELI_reg.pdf | Contrato Social/Estatuto           | Download |
| Plano_de_DesativaçãoTILL_ass.pdf       | Outros documentos exigidos por lei | Download |
| □ cadastro_previo_ambiental_           | Documento Final                    | Download |
| Vincular Arquivos                      |                                    |          |

Selecione os documentos do projeto de origem que deseja utilizar